## **Writing Papers in Microsoft Word**

### **Help Guide**

W

Open Microsoft Word by clicking on the start bar in the lower left side of your

computer and selecting Word.

### **Double Spacing:**

- 1. Highlight the text.
- 2. Right click.
- 3. Select Paragraph.
- 4. Line Spacing—Use dropdown arrow to select "Double".

| Paragraph                                                                                                    |                                                                                      |                                                                                                    | 8 23                                      |  |
|----------------------------------------------------------------------------------------------------|--------------------------------------------------------------------------------------|----------------------------------------------------------------------------------------------------|-------------------------------------------|--|
| Indents and Sp                                                                                                    | acing Line and P                                                                     | age Breaks                                                                                         |                                           |  |
| General                                                                                                    |                                                                                      |                                                                                                    |                                           |  |
| Alignment:                                                                                                    | Left                                                                                 | -                                                                                                  |                                           |  |
| Outline level:                                                                                                    | Body Text                                                                            | -                                                                                                  |                                           |  |
| Indentation                                                                                                    |                                                                                      |                                                                                                    |                                           |  |
| Left:                                                                                                    | 0* ≑                                                                                 | Special:                                                                                           | B <sub>Y</sub> :                          |  |
| Right:                                                                                                    | 0" ≑                                                                                 | (none)                                                                                             | - 😂                                       |  |
| Mirror indents                                                                                                    |                                                                                      |                                                                                                    |                                           |  |
| Spacing                                                                                                    |                                                                                      |                                                                                                    |                                           |  |
| Before:                                                                                                    | 0 ot 🚔                                                                               | Line spacing:                                                                                      | At:                                       |  |
| After:                                                                                                    | 10 pt 🚔                                                                              | Multiple                                                                                           | - 3                                       |  |
| Don't add                                                                                                    | space between pa                                                                     | ragraphs of the same s                                                                             | le la la la la la la la la la la la la la |  |
|                                                                                                    |                                                                                      |                                                                                                    |                                           |  |
| <b>YOURDIE</b>                                                                                                    | : spacii                                                                             |                                                                                                    |                                           |  |
| Previous Paragr<br>Paragraph Previ                                                                                                    | aph Previous Paragraph Previous Parag<br>Ious Paragraph Previous Paragraph Pre       | yraph Press Liz Paragraph Previous Paragraph Prev<br>vious Paragraph Previous Paragraph            | /oue                                      |  |
| Following Parag<br>Paragraph Follo                                                                                                    | -<br>raph Following Paragraph Following Par<br>wing Paragraph Following Paragraph Fo | ragraph Following Paragraph Following Paragraph<br>olowing Paragraph Following Paragraph Following | Following<br>Paragraph                    |  |
| Palaulug Paragnaph Falaulug Panagnaph Falaulug Panagnaph Falau |                                                                                      |                                                                                                    |                                           |  |
|                                                                                                    | Set As Defau                                                                         | lt OK                                                                                              | Cancel                                    |  |

### Font: Most teachers prefer Times New Roman font, size 12

- 1. Select font before typing. You can do this when you are on the Home Tab.
- 2. Click the dropdown arrows to select font type and size.

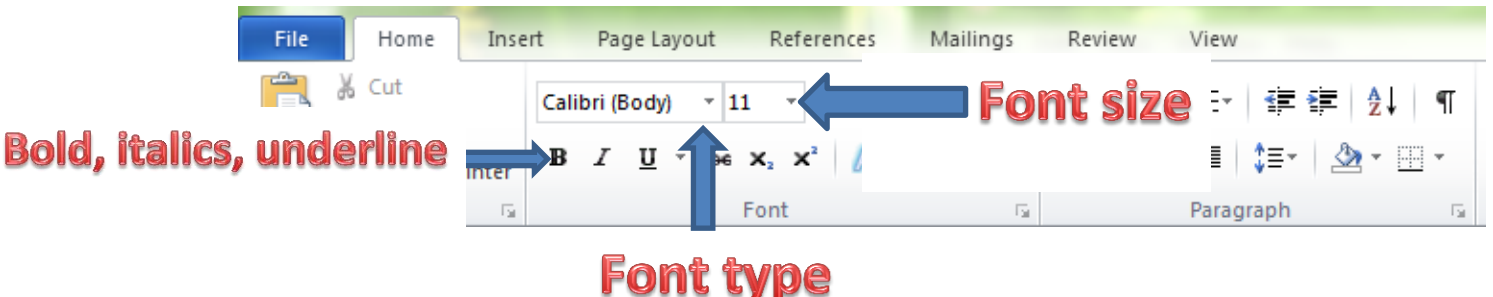

- 3. You can also highlight your text and right click to change font type and size.
- 4. You can also make font bold (B), italicized (I), or underlined (<u>U</u>) by highlighting the text you want to change, and then click B, I, or <u>U</u>.

## Indenting: When beginning each new paragraph, you should indent to indicate that you are moving on to a different idea/topic in the paper.

- 1. To indent to start your first paragraph, click on the "Tab" key on the left side of your keyboard.
- 2. When starting each new paragraph after your first paragraph, hit "Enter" on the right side of your keyboard and then hit "Tab".

### **Page Details:**

Putting your name, date, and teacher's name in the upper left-hand corner of Page 1 is sometimes required.

 Before beginning your paper, click on left alignment in the Paragraph section under the Home tab. Your entire paper should be aligned to the left margin (except your title, or long quotes if the teacher requires them).

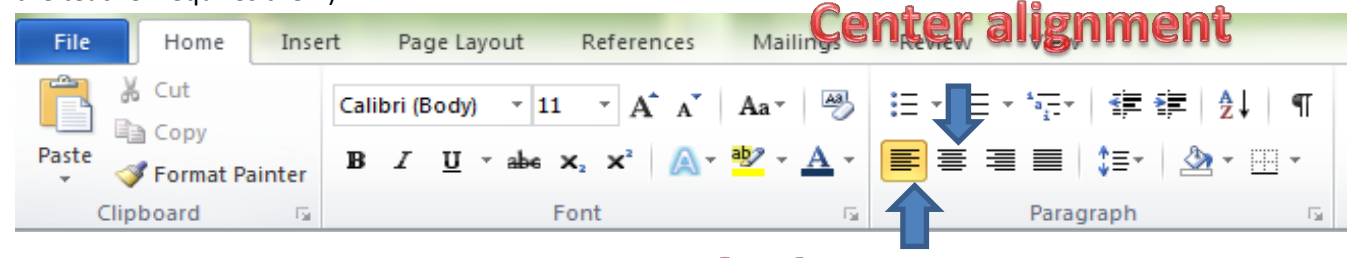

### Left alignment

- 2. If you need to center a title before beginning the text of the paper, click on the center alignment and then type your title.
- 3. Make sure to realign the paper to the left margin before indenting to start the first paragraph. DO NOT CENTER THE ENTIRE PAPER!

## Page numbers: Many teachers require students to put their names and page numbers in the upper right-hand corner of each page.

- 1. Click on the Insert tab.
- 2. Click on Page Number.
- 3. Click on "Top of Page".
- 4. Click on "Plain Number 3".

| W                                                                                             | Document - Microsoft Word                                                                                                    |                                                                                                    |
|-----------------------------------------------------------------------------------------------|----------------------------------------------------------------------------------------------------|----------------------------------------------------------------------------------------------------|
| File Home Insert Page                                                                         |                                                                                                    | ۵ 😮                                                                                                    |
| Cover Blank Page Table Pict                                                                   | Page number Et and Tet But Y                                                                                                    | A Signature Line *<br>Cap P → M Object * Cap A Signature Line *<br>Cap P → M Object * Cap A Signature Line *<br>Cap P → M Object *<br>Cap P → M Object *<br>Ca |
| Pages Tables                                                                                  | He Ar&F 🔛 Iop of Page                                                                                                    | Simple                                                                                                    |
|                                                                                               | s Mallings Backton of Page                                                                                                    | Plain Number 1                                                                                                    |
|                                                                                               | La Copy Bage Margins                                                                                                    | i                                                                                                    |
|                                                                                               | Post of Format Painter B I II - abs x, x' A A - Description Control Postion                                                                                    |                                                                                                    |
|                                                                                               |                                                                                                    |                                                                                                    |
|                                                                                               | 2. If you need to center a title before besinning the text of the paper click on the center                                                                    | Plain Number 2                                                                                                    |
|                                                                                               | alignment and then type your title.                                                                                                    |                                                                                                    |
|                                                                                               | <ol> <li>Make sure to realign the paper to the left margin before indenting to start the first paragraph.</li> <li>DO NOT CENTER THE ENTIRE PAPER I</li> </ol> |                                                                                                    |
| Page numbers: Many teachers require students to put their names and page numbers in the unper |                                                                                                    | Plain Number 3                                                                                                    |
|                                                                                               | right-hand corner of each page.                                                                                                    |                                                                                                    |
|                                                                                               | 1. Click on the Insert tab.                                                                                                    |                                                                                                    |
|                                                                                               | 2. Click on Page Number.<br>3. Click on "Top of Page".                                                                                                    |                                                                                                    |
|                                                                                               | 4. Click on "Plain Number 3".                                                                                                    | Page X                                                                                                    |
|                                                                                               |                                                                                                    | Accent Bar 1                                                                                                    |
|                                                                                               |                                                                                                    | 117 million                                                                                                    |
|                                                                                               |                                                                                                    |                                                                                                    |
|                                                                                               |                                                                                                    |                                                                                                    |
|                                                                                               |                                                                                                    | More Page Numbers from Office.com                                                                                                    |
|                                                                                               |                                                                                                    | Save Selection as Page Number (Top)                                                                                                    |
|                                                                                               |                                                                                                    |                                                                                                    |
|                                                                                               |                                                                                                    | Find more at Office.com                                                                                                    |
|                                                                                               |                                                                                                    | O Hints for finding images                                                                                                    |
| Page: 2 of 2 Words: 341 🥸                                                                     |                                                                                                    | 🗐 🖓 🖳 🗏 🗮 82% 💬 🛛 (+                                                                                                    |
|                                                                                               | 🐃 🔀 🔗 🐼 📕 🗰 🔍                                                                                                    | ▲ 🕅 🕪 📲 8:21 PM                                                                                                    |

- 5. Make sure to click on "Different First Page" if you don't want to number the first page.
- 6. To add your last name to the top just type it in at the top of Page 1 or 2 and it will automatically insert on the rest of the pages.

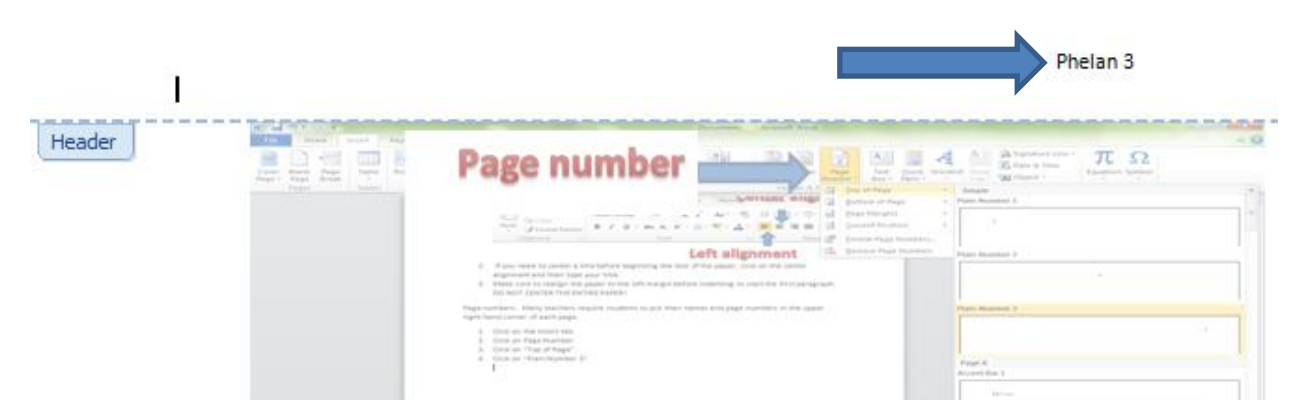

# Inserting Footnotes, Citations, Works Cited Lists, and Bibliographies: Please check with your teacher to see which documentation style you need to use.

#### **Inserting Footnotes:**

- 1. Click on the Reference tab at the top of the screen.
- 2. Click on Insert Footnote. A number will appear next to your text with the correlating number at the bottom of the page.
- 3. Type your footnote next to the number at the bottom of the page.

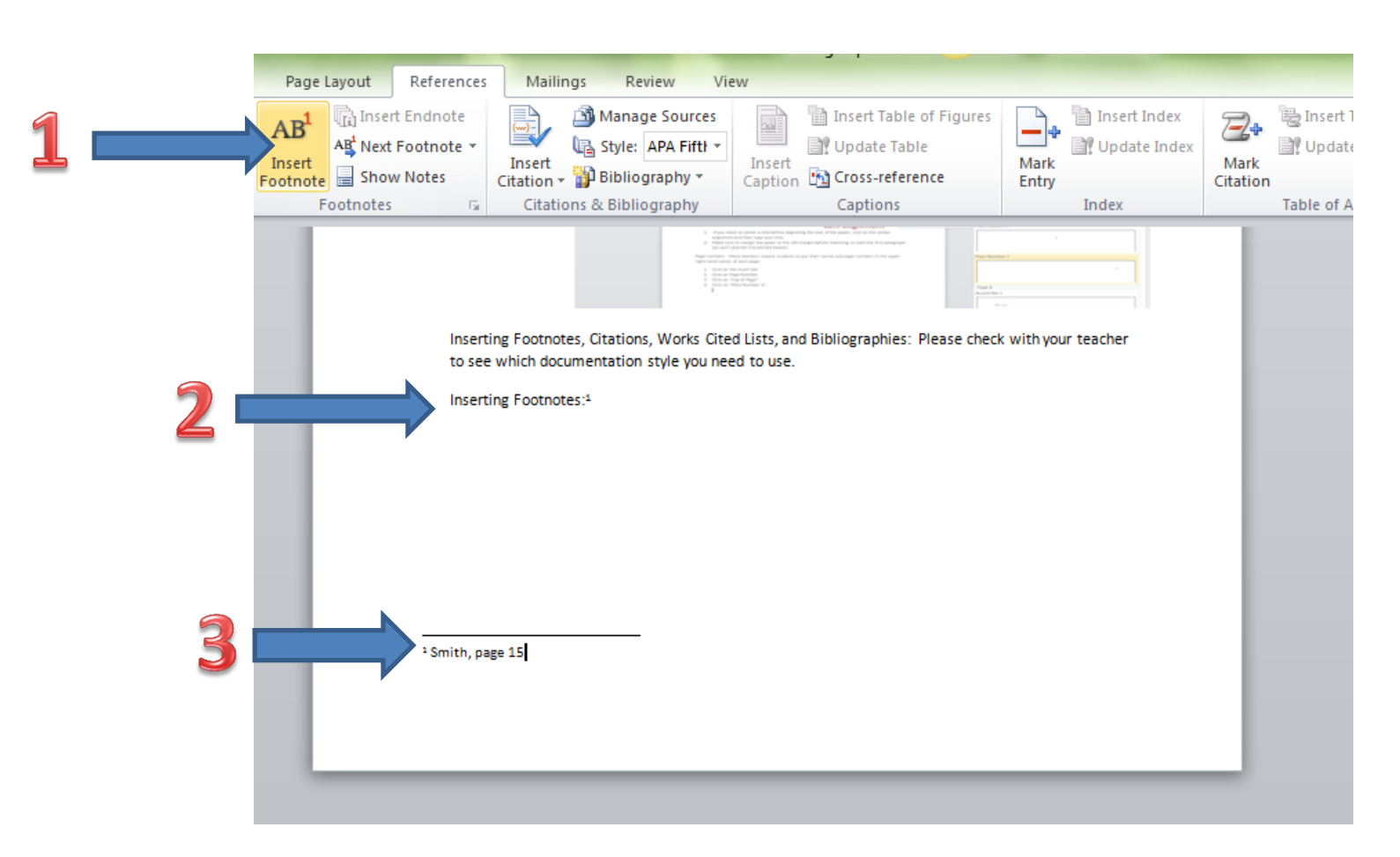

#### **Inserting Citations:**

- 1. Click on References at the top of the screen.
- 2. Select the Style of documentation you need to use (MLA and APA are most common).
- 3. Click on Insert Citation.
- 4. Click on Add New Source...
- 5. Enter the relevant information and click "OK". Your citation will appear. Each time you need this same citation, just click on insert citation again and select it.
- 6. For each new citation, click on Insert Citation and Add New Source...

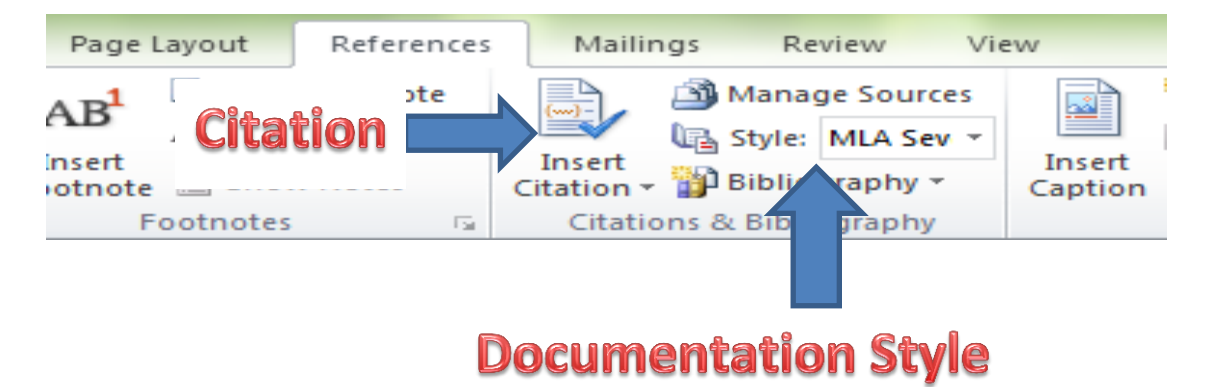

Bibligraphy and Works Cited List: Check with your teacher to see which type of list you need to do.

- 1. Start a new page at the end of your paper.
- 2. Click on Bibliography under the References tab.
- 3. Click on Bibliography (APA) or Works Cited List (MLA).
- 4. Your list should automatically format based on what you entered for your citations. See example below.

| Wile ヴ・ じー マー Writing Papers in Microsoft Word - Microsoft Word                                                                                                    |                             |
|----------------------------------------------------------------------------------------------------|-----------------------------|
| File Home Insert Page Layout References Mailings Review View                                                                                                    | ۵ 🕜                         |
| Add Text - AB <sup>+</sup> in Insert Endnote<br>AB <sup>+</sup> in Insert Endnote<br>AB <sup>+</sup> in Insert Index<br>AB <sup>+</sup> in Insert Index<br>AB <sup>+</sup> in Inser | Authorities<br>Is           |
| Poinces view of additional formation and provide and provide additional formation and provide additional formation and provide additing and provide additionand addit                                                                                                    |                             |
| Bibligraphy and Works Cited List: Check with your teacher to see which type of list you need to do.                                                                                                    |                             |
| 🞯 🐸 🧿 🍐 🚞 🖄 🤾 🧏 🖓 💾 👑 🗞 and a second second se                                                                                                    | ▲ 🛱 🕪II 9:01 PM<br>7/9/2014 |

#### Works Cited

Smith, Jane. Smartweb. 12 January 2005. Web. 4 February 2013.

### **Sample Works Cited Entry**

### **Spell Check and Grammar Check**

- 1. Click on the Review tab at the top of the page.
- 2. Click on Spelling and Grammar.
- 3. Review the suggestions for corrections. You can accept or ignore the suggestions.
- 4. Click ok when complete.

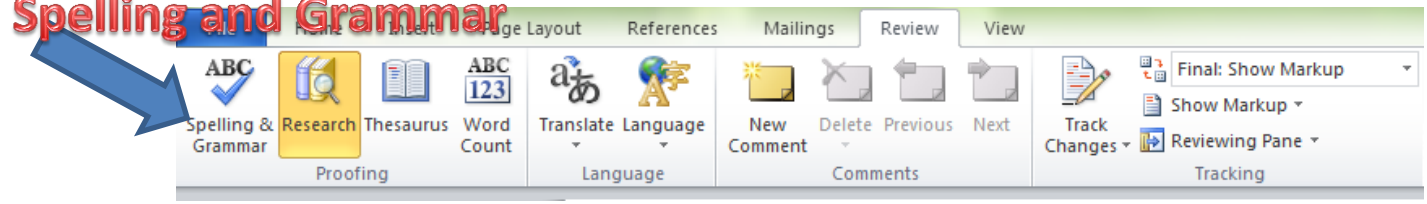